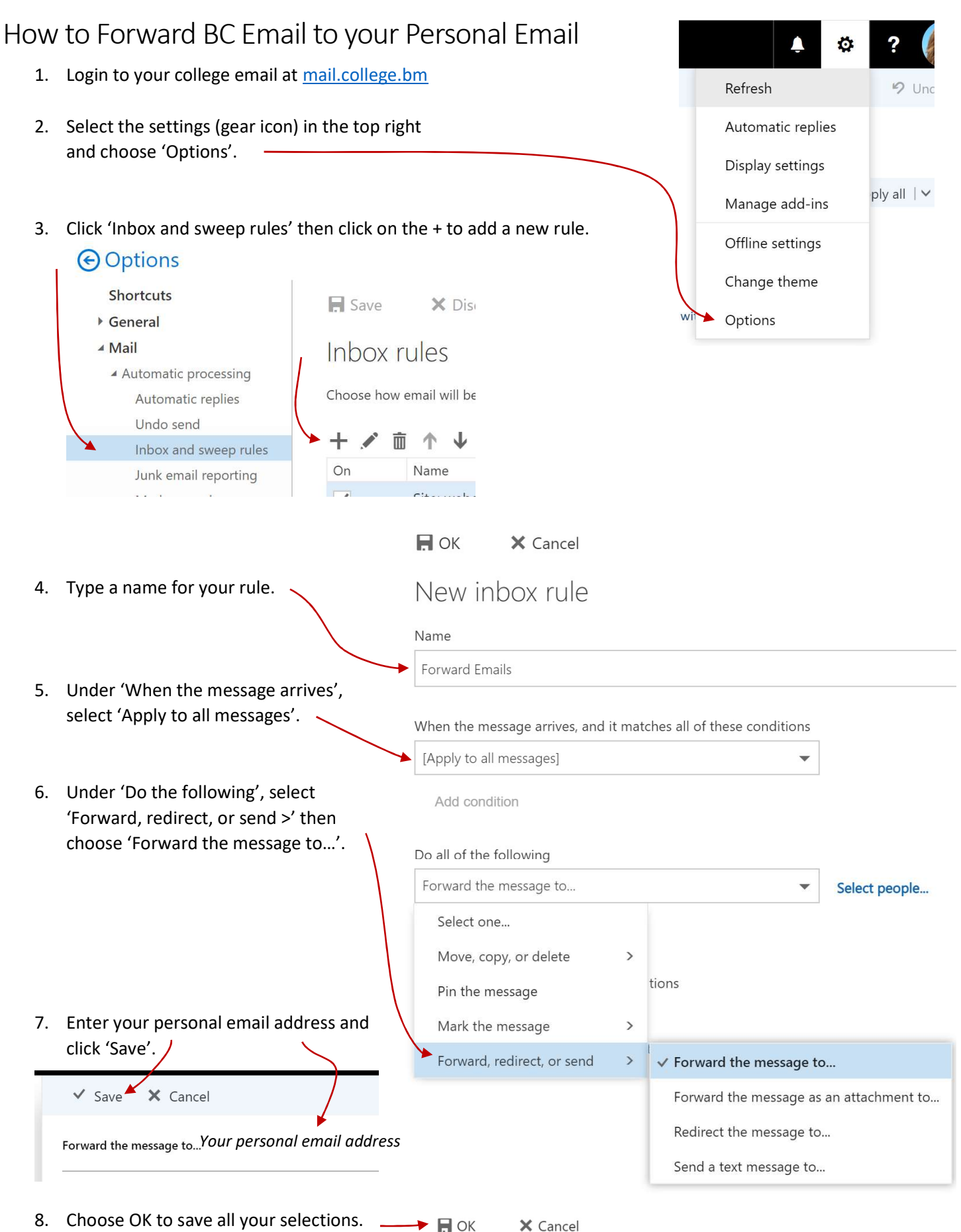

New inbox rule